### CARA MENJALANKAN PROGRAM

1.Setelah masuk dalam aplikasipenggajian, maka harus login dulu sebagai user

| Login       |
|-------------|
| Username :  |
| Password :  |
| login batal |

2.masuk sebagai user admin pilih presensi

| 🗞 Aplikasi Penggajian Admin : Budi             | The second second second | Name and Address of the Owner, or other | and the second second second second second second second second second second second second second second second | $\smile$ | _ 0 <mark>_X</mark> |
|------------------------------------------------|--------------------------|-----------------------------------------|----------------------------------------------------------------------------------------------------|----------|---------------------|
| File Utilitas Penggajian Laporan About         |                          |                                         |                                                                                                    |          |                     |
| Departemen<br>Potongan<br>Presensi<br>Karyawan |                          |                                         |                                                                                                    |          |                     |
|                                                |                          |                                         |                                                                                                    |          |                     |
|                                                |                          |                                         |                                                                                                    |          |                     |
|                                                |                          |                                         |                                                                                                    |          |                     |
|                                                |                          |                                         |                                                                                                    |          |                     |
|                                                |                          |                                         |                                                                                                    |          |                     |
|                                                |                          |                                         |                                                                                                    |          |                     |

3.setelah masuk presensi klik tombol tambah untuk menambah presensi karyawan

| 🛞 Aplikasi Penggajian   | Admin : Budi     | -                                                                                                    | -          | Statements | -         |            | -             |            |            |           |             | - 0 -X     |
|-------------------------|------------------|----------------------------------------------------------------------------------------------------|------------|------------|-----------|------------|---------------|------------|------------|-----------|-------------|------------|
| File Utilitas Penggajia | in Laporan About |                                                                                                    |            |            |           |            |               |            |            |           |             |            |
|                         |                  |                                                                                                    |            |            |           |            |               |            |            |           |             |            |
| Data Presensi           |                  | No                                                                                                    | Koda Praca | Kode Depar | Nama Dona | Non        | Nama          | Tanggal    | lumlah iam | Jam Macuk | lumiah kalu | Kotorangan |
| Kodo Drosonsi           |                  | 1                                                                                                    | 4          | D-007      | ENB       | KAR-000013 | ita           | 2015-08-01 | 8.0        | 08:00:00  | 16:00:00    | Reterangan |
| Kode Presensi           |                  | 2                                                                                                    | 5          | D-002      | Kasir     | KAR-000006 | Sugeng Ra     | 2015-08-01 | 6.0        | 08:00:00  | 14:00:00    |            |
| Tanggal                 |                  | 3                                                                                                    | 6          | D-008      | Teknisi   | KAR-000014 | Fatima al za  | 2015-08-01 | 9.0        | 12:00:00  | 21:00:00    |            |
|                         |                  | 4                                                                                                    | 7          | D-002      | Kasir     | KAR-000004 | Sindi         | 2015-08-17 | 6.0        | 08:00:00  | 14:00:00    |            |
| Departemen              | <b></b>          | 5                                                                                                    | 8          | D-002      | Kasir     | KAR-000004 | Sindi<br>Budi | 2015-08-17 | 6.0        | 10:00:00  | 14:00:00    |            |
|                         |                  | , in the second second | 15         | 0 002      | Rush      | 1041000002 | buu           | 2013 00 12 | 0.0        | 10.00.00  | 10.00.00    |            |
| Nama Departemen         |                  |                                                                                                    |            |            |           |            |               |            |            |           |             |            |
| Nee                     |                  |                                                                                                    |            |            |           |            |               |            |            |           |             |            |
| 14pp                    |                  |                                                                                                    |            |            |           |            |               |            |            |           |             |            |
| Nama                    |                  |                                                                                                    |            |            |           |            |               |            |            |           |             |            |
| Jam Masuk               | HH:mm:ss         |                                                                                                    |            |            |           |            |               | N          |            |           |             | Cari       |
| Jam Keluar              | HH:mm:ss         |                                                                                                    |            |            |           |            |               | INC        | inia       |           |             |            |
| Keterangan              | A P              |                                                                                                    |            |            |           |            |               |            |            |           |             |            |
| C Tambah                | 🥑 Edit 😡 Batal   |                                                                                                    |            |            |           |            |               |            |            |           |             |            |
|                         |                  |                                                                                                    |            |            |           |            |               |            |            |           |             |            |
|                         |                  |                                                                                                    |            |            |           |            |               |            |            |           |             |            |
|                         |                  |                                                                                                    |            |            |           |            |               |            |            |           |             |            |
|                         |                  |                                                                                                    |            |            |           |            |               |            |            |           |             |            |

## Memilih tanggal presensi

| 🐟 Aplikasi Penggajian Admin : Budi     | and the second second second second second second second second second second second second second second second | TAXABLE INC. |          | the second | -         | -          |              |                         |            | $\sim$     |             | - 0 ×      |
|----------------------------------------|----------------------------------------------------------------------------------------------------|--------------|----------|------------|-----------|------------|--------------|-------------------------|------------|------------|-------------|------------|
| File Utilitas Penggajian Laporan About |                                                                                                    |              |          |            |           |            |              |                         |            |            |             |            |
|                                        |                                                                                                    |              |          |            |           |            |              |                         |            |            |             |            |
| Data Presensi                          |                                                                                                    | No           | de Drees | Kada Dapar | Name Dana | Man        | Nomo         | Topggol                 | lumlah iam | Jam Maauk  | lumioh kalu | Katarangan |
|                                        |                                                                                                    |              | de Flese | D 007      | END       | KAD 000012 | ita          | 1 aliggal<br>2015 09 01 | Juman Jam  | Jain Masuk | 16:00:00    | Reterangan |
| Kode Presensi                          |                                                                                                    | 2 5          |          | D-007      | Kasir     | KAR-000013 | Sugeng Ra    | 2015-08-01              | 6.0        | 08:00:00   | 14:00:00    |            |
| Tanggal                                |                                                                                                    | 3 6          |          | D-008      | Teknisi   | KAR-000014 | Fatima al za | 2015-08-01              | 9.0        | 12:00:00   | 21:00:00    |            |
|                                        |                                                                                                    | 4 7          |          | D-002      | Kasir     | KAR-000004 | Sindi        | 2015-08-17              | 6.0        | 08:00:00   | 14:00:00    |            |
| August 🔻 🜩                             | 2015                                                                                                    | 5 8          |          | D-002      | Kasir     | KAR-000004 | Sindi        | 2015-08-17              | 6.0        | 08:00:00   | 14:00:00    |            |
| Sun Mon Tue Wed Th                     |                                                                                                    | 0 15         | )        | D-002      | Kasır     | KAR-000002 | Budi         | 2015-08-12              | 8.0        | 10:00:00   | 18:00:00    |            |
|                                        |                                                                                                    |              |          |            |           |            |              |                         |            |            |             |            |
| 31                                     |                                                                                                    |              |          |            |           |            |              |                         |            |            |             |            |
| 32 2 3 4 5 6                           |                                                                                                    |              |          |            |           |            |              |                         |            |            |             |            |
| 33 9 10 11 12 13                       | 3 14 15                                                                                                    |              |          |            |           |            |              |                         |            |            |             |            |
| 34 16 17 18 19 20                      | 0 21 22                                                                                                    |              |          |            |           |            |              |                         |            |            |             |            |
| 35 23 24 25 26 27                      | 7 28 29                                                                                                    |              |          |            |           |            |              | Na                      | ma         |            |             |            |
| 36 30 31                               |                                                                                                    |              |          |            |           |            |              |                         |            |            |             |            |
|                                        |                                                                                                    |              |          |            |           |            |              |                         |            |            |             |            |
|                                        |                                                                                                    |              |          |            |           |            |              |                         |            |            |             |            |
|                                        | Ť                                                                                                    |              |          |            |           |            |              |                         |            |            |             |            |
|                                        | <b>7</b>                                                                                                    |              |          |            |           |            |              |                         |            |            |             |            |
|                                        |                                                                                                    |              |          |            |           |            |              |                         |            |            |             |            |
| 🜍 Simpan 🚿 Edit                        | 🙆 Batal                                                                                                    |              |          |            |           |            |              |                         |            |            |             |            |
| _                                      |                                                                                                    |              |          |            |           |            |              |                         |            |            |             |            |
|                                        |                                                                                                    |              |          |            |           |            |              |                         |            |            |             |            |
|                                        |                                                                                                    |              |          |            |           |            |              |                         |            |            |             |            |
|                                        |                                                                                                    |              |          |            |           |            |              |                         |            |            |             |            |
|                                        |                                                                                                    |              |          |            |           |            |              |                         |            |            |             |            |
|                                        |                                                                                                    |              |          |            |           |            |              |                         |            |            |             |            |
|                                        |                                                                                                    |              |          |            |           |            |              |                         |            |            |             |            |
|                                        |                                                                                                    |              |          |            |           |            |              |                         |            |            |             |            |
|                                        |                                                                                                    |              |          |            |           |            |              |                         |            |            |             |            |

## Memilih departemen

| 🛞 Aplikasi Penggajian   | Admin : Budi                         | -  |            | Statements | -         |            |              |            |             | $\sim$     |             | - 0 ×      |
|-------------------------|--------------------------------------|----|------------|------------|-----------|------------|--------------|------------|-------------|------------|-------------|------------|
| File Utilitas Penggajia | an Laporan About                     |    |            |            |           |            |              |            |             |            |             |            |
|                         |                                      |    |            |            |           |            |              |            |             |            |             |            |
| Data Presensi           |                                      | No | Koda Drago | Kada Dapar | Nama Dana | Man        | Nomo         | Topggol    | lumlah iam  | Jom Meauk  | lumiah kalu | Katarangan |
|                         |                                      | 1  | Kode Flese | D 007      | END       | KAR 000012 | ito          | 2015 09 01 | Jullian Jan | Jain Masuk | 16:00:00    | Reterangan |
| Kode Presensi           |                                      | 2  | 5          | D-002      | Kasir     | KAR-000013 | Sugeng Ra    | 2015-08-01 | 6.0         | 08:00:00   | 14:00:00    |            |
| Tanggal                 |                                      | 3  | 6          | D-008      | Teknisi   | KAR-000014 | Fatima al za | 2015-08-01 | 9.0         | 12:00:00   | 21:00:00    |            |
|                         |                                      | 4  | 7          | D-002      | Kasir     | KAR-000004 | Sindi        | 2015-08-17 | 6.0         | 08:00:00   | 14:00:00    |            |
| Departemen              | D-002                                | 5  | 8          | D-002      | Kasir     | KAR-000004 | Sindi        | 2015-08-17 | 6.0         | 08:00:00   | 14:00:00    |            |
|                         | D-002                                | 6  | 15         | D-002      | Kasir     | KAR-000002 | Budi         | 2015-08-12 | 8.0         | 10:00:00   | 18:00:00    |            |
| Nama Departemen         | D-002                                |    |            |            |           |            |              |            |             |            |             |            |
|                         | 0-003                                |    |            |            |           |            |              |            |             |            |             |            |
| Npp                     | D-004                                |    |            |            |           |            |              |            |             |            |             |            |
|                         | D-006                                |    |            |            |           |            |              |            |             |            |             |            |
| Nama                    | D-007                                |    |            |            |           |            |              |            |             |            |             |            |
| In the Manuala          | D-008                                |    |            |            |           |            |              |            |             |            |             |            |
| Jam Masuk               | D-009                                |    |            |            |           |            |              | Na         | ima         |            |             | 🔍 Cari     |
| Jam Keluar              | D-011                                |    |            |            |           |            |              |            |             |            |             |            |
| Keterangan              | 4<br>•<br>•                          |    |            |            |           |            |              |            |             |            |             |            |
| Simpan                  | Edit <table-cell> Batal</table-cell> |    |            |            |           |            |              |            |             |            |             |            |

Dibawahnya akanmunculnama departemennya

| ۲ | Aplikasi Penggajian    | Admin : Budi     | -  |            | and the second | -         |                          | -            |            |            | $\sim$    |             | - 0 ×      |
|---|------------------------|------------------|----|------------|----------------|-----------|--------------------------|--------------|------------|------------|-----------|-------------|------------|
| F | ile Utilitas Penggajia | in Laporan About |    |            |                |           |                          |              |            |            |           |             |            |
|   |                        |                  |    |            |                |           |                          |              |            |            |           |             |            |
| E | Data Presensi          |                  | No | Kode Prese | Kode Depar     | Nama Dena | Non                      | Nama         | IconneT    | lumlah iam | Jam Masuk | lumish kelu | Keterangan |
|   | Kode Presensi          |                  | 1  | 4          | D-007          | FNB       | KAR-000013               | ita          | 2015-08-01 | 8.0        | 08:00:00  | 16:00:00    | reterangan |
|   | Kode Presensi          |                  | 2  | 5          | D-002          | Kasir     | KAR-000006               | Sugeng Ra    | 2015-08-01 | 6.0        | 08:00:00  | 14:00:00    |            |
|   | Tanggal                |                  | 3  | 6          | D-008          | Teknisi   | KAR-000014               | Fatima al za | 2015-08-01 | 9.0        | 12:00:00  | 21:00:00    |            |
|   | _                      |                  | 4  | 8          | D-002<br>D-002 | Kasir     | KAR-000004<br>KAR-000004 | Sindi        | 2015-08-17 | 6.0        | 08:00:00  | 14:00:00    |            |
|   | Departemen             | D-007            | 6  | 15         | D-002          | Kasir     | KAR-000002               | Budi         | 2015-08-12 | 8.0        | 10:00:00  | 18:00:00    |            |
|   | Nama Departemen        | FNB              |    |            |                |           |                          |              |            |            |           |             |            |
|   | Npp                    | KAR-000012       |    |            |                |           |                          |              |            |            |           |             |            |
|   | Nama                   | demian setiawan  |    |            |                |           |                          |              |            |            |           |             |            |
|   | Jam Masuk              | HH:mm:ss         |    |            |                |           |                          |              |            |            |           |             |            |
|   | Jam Keluar             | HH:mm:ss         |    |            |                |           |                          |              | Na         | ima        |           |             | Can        |
|   | Keterangan             | A THE            |    |            |                |           |                          |              |            |            |           |             |            |
|   | Simpan                 | Sedit Q Batal    |    |            |                |           |                          |              |            |            |           |             |            |
|   |                        |                  |    |            |                |           |                          |              |            |            |           |             |            |

Seletah itu memilih nama karyawan dengan memilih npp nya dan dibawahnya munculnama karyawan tersebut

| 🛞 Aplikasi Penggajian - | - Admin : Budi   | -  |            | -          | -         |            |              |            |            |           |             | - 0 ×         |
|-------------------------|------------------|----|------------|------------|-----------|------------|--------------|------------|------------|-----------|-------------|---------------|
| File Utilitas Penggaj   | an Laporan About |    |            |            |           |            |              |            |            |           |             |               |
|                         |                  |    |            |            |           |            |              |            |            |           |             |               |
| Data Presensi           |                  | No | Kode Prese | Kode Depar | Nama Dena | Npp        | Nama         | Tanggal    | Jumlah iam | Jam Masuk | Jumlah kelu | Keterangan    |
| Kode Presensi           |                  | 1  | 4          | D-007      | FNB       | KAR-000013 | ita          | 2015-08-01 | 8.0        | 08:00:00  | 16:00:00    | , toto angula |
| Roderresensi            |                  | 2  | 5          | D-002      | Kasir     | KAR-000006 | Sugeng Ra    | 2015-08-01 | 6.0        | 08:00:00  | 14:00:00    |               |
| Tanggal                 |                  | 3  | 6          | D-008      | Teknisi   | KAR-000014 | Fatima al za | 2015-08-01 | 9.0        | 12:00:00  | 21:00:00    |               |
|                         |                  | 4  | 7          | D-002      | Kasir     | KAR-000004 | Sindi        | 2015-08-17 | 6.0        | 08:00:00  | 14:00:00    |               |
| Departemen              | D-007            | 6  | 15         | D-002      | Kasir     | KAR-000004 | Budi         | 2015-08-17 | 8.0        | 10:00:00  | 18:00:00    |               |
| Nama Departemen         | ENB              |    |            |            |           |            |              |            |            |           |             |               |
|                         |                  |    |            |            |           |            |              |            |            |           |             |               |
| Npp                     | KAR-000016       |    |            |            |           |            |              |            |            |           |             |               |
| Nama                    | KAR-000012       |    |            |            |           |            |              |            |            |           |             |               |
|                         | KAR-000013       |    |            |            |           |            |              |            |            |           |             |               |
| Jam Masuk               | KAR-000015       |    |            |            |           |            |              | Na         | ima        |           |             | Cari          |
| Jam Keluar              | HH:mm:ss         |    |            |            |           |            |              |            |            |           |             |               |
| Keterangan              |                  |    |            |            |           |            |              |            |            |           |             |               |
|                         | -                |    |            |            |           |            |              |            |            |           |             |               |
|                         |                  |    |            |            |           |            |              |            |            |           |             |               |
|                         | *                |    |            |            |           |            |              |            |            |           |             |               |
|                         |                  |    |            |            |           |            |              |            |            |           |             |               |
| L                       |                  |    |            |            |           |            |              |            |            |           |             |               |
| 🚺 Simpan                | S Edit 🔀 Batal   |    |            |            |           |            |              |            |            |           |             |               |
|                         |                  |    |            |            |           |            |              |            |            |           |             |               |
|                         |                  |    |            |            |           |            |              |            |            |           |             |               |
|                         |                  |    |            |            |           |            |              |            |            |           |             |               |
|                         |                  |    |            |            |           |            |              |            |            |           |             |               |
|                         |                  |    |            |            |           |            |              |            |            |           |             |               |
|                         |                  |    |            |            |           |            |              |            |            |           |             |               |
|                         |                  |    |            |            |           |            |              |            |            |           |             |               |
|                         |                  |    |            |            |           |            |              |            |            |           |             |               |
|                         |                  |    |            |            |           |            |              |            |            |           |             |               |
| L                       |                  |    |            |            |           |            |              |            |            |           |             |               |

## Memasukkan jam masuk dan jam keluar

| 🔆 Aplikasi Penggajian   | Admin : Budi         | -                                       |             | The second  | and in case of the |             |              |            |            |           |             | - 0 <b>-</b> X |
|-------------------------|----------------------|-----------------------------------------|-------------|-------------|--------------------|-------------|--------------|------------|------------|-----------|-------------|----------------|
| File Utilitas Penggajia | an Laporan About     |                                         |             |             |                    |             |              |            |            |           |             |                |
| -                       |                      |                                         |             |             |                    |             |              |            |            |           |             |                |
| Data Presensi           |                      | No                                      | Kode Prese. | Kode Depar. | Nama Depa          | Npp         | Nama         | Tanggal    | Jumlah iam | Jam Masuk | Jumlah kelu | Keterangan     |
| Kode Presensi           |                      | 1                                       | 4           | D-007       | FNB                | KAR-000013  | ita          | 2015-08-01 | 8.0        | 08:00:00  | 16:00:00    |                |
| Roderresensi            |                      | 2                                       | 5           | D-002       | Kasir              | KAR-000006  | Sugeng Ra    | 2015-08-01 | 6.0        | 08:00:00  | 14:00:00    |                |
| Tanggal                 |                      | 3                                       | 6           | D-008       | Teknisi            | KAR-000014  | Fatima al za | 2015-08-01 | 9.0        | 12:00:00  | 21:00:00    |                |
|                         |                      | 4                                       | 7           | D-002       | Kasir              | KAR-000004  | Sindi        | 2015-08-17 | 6.0        | 08:00:00  | 14:00:00    |                |
| Departemen              | D-007                | 6                                       | o<br>15     | D-002       | Kasir              | KAR-000004  | Budi         | 2015-08-17 | 8.0        | 10:00:00  | 18:00:00    |                |
| Nama Departemen         | FNB                  | , i i i i i i i i i i i i i i i i i i i | 10          | 0.002       | - Cabin            | 10111000002 | Duu          | 2010/00/12 | 0.0        | 10.00.00  | 10.00.00    |                |
|                         |                      |                                         |             |             |                    |             |              |            |            |           |             |                |
| мрр                     | KAR-000016           |                                         |             |             |                    |             |              |            |            |           |             |                |
| Nama                    | Dini aminarti rahayu |                                         |             |             |                    |             |              |            |            |           |             |                |
| Jam Masuk               | 08:00:00 HH:mm:ss    |                                         |             |             |                    |             |              | Na         | ima        |           |             | 🔍 Cari         |
| Jam Keluar              | 16:00:00 HH:mm:ss    |                                         |             |             |                    |             |              |            |            |           |             |                |
| Keterangan              | 4<br>Y               |                                         |             |             |                    |             |              |            |            |           |             |                |
| 💽 Simpan                | Sedit Co Batal       |                                         |             |             |                    |             |              |            |            |           |             |                |
|                         |                      |                                         |             |             |                    |             |              |            |            |           |             |                |
|                         |                      |                                         |             |             |                    |             |              |            |            |           |             |                |
|                         |                      |                                         |             |             |                    |             |              |            |            |           |             |                |
|                         |                      |                                         |             |             |                    |             |              |            |            |           |             |                |
|                         |                      |                                         |             |             |                    |             |              |            |            |           |             |                |

Setelah itu simpan dan akan tampil di tabel sebelhnya

4.cara menggaji karyawan tetapi harus sebagai user HRD

Klik penggajian dan pilih karyawan

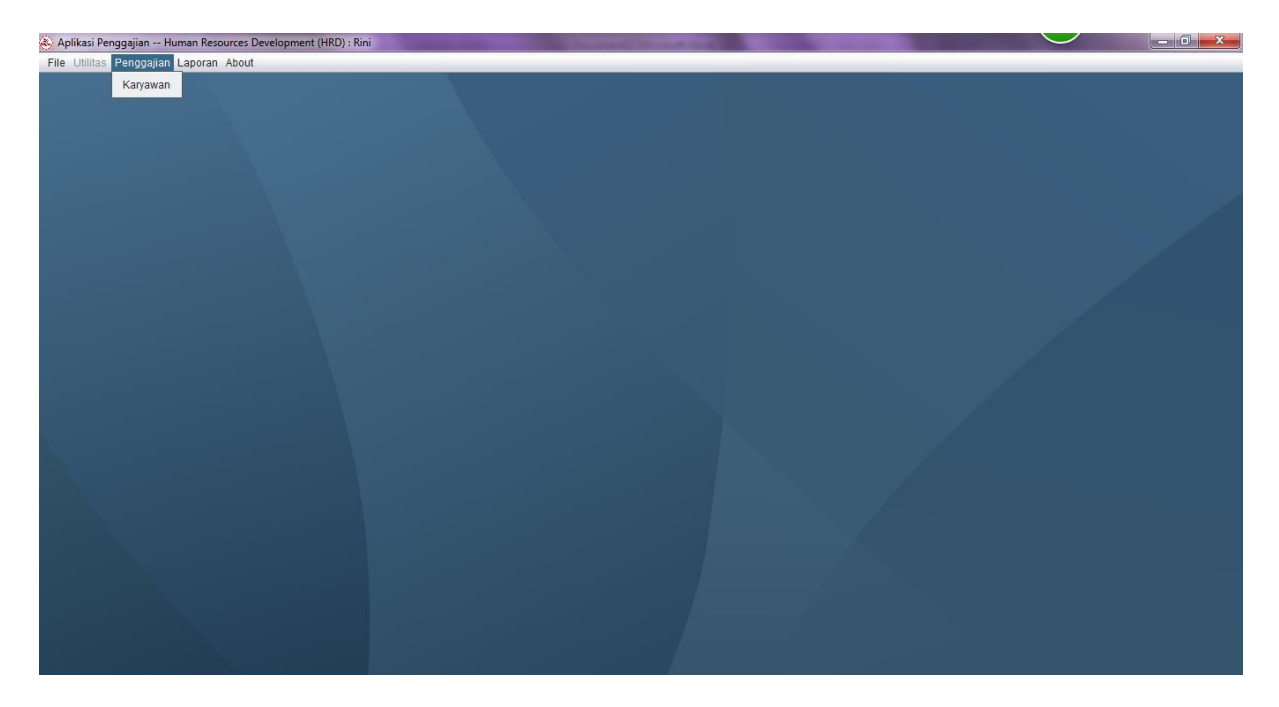

Setelah itu memasukkan gaji karyawan dengan klik tombol tambah

| 🗞 Aplikasi Penggajian Human Resources Development (HRD) : Rini |    |         | Second Second |      |            |            |             |            |              | - 0 ×       |
|----------------------------------------------------------------|----|---------|---------------|------|------------|------------|-------------|------------|--------------|-------------|
| File Utilitas Penggajian Laporan About                         |    |         |               |      |            |            |             |            |              |             |
|                                                                |    |         |               |      |            |            |             |            |              |             |
| Data Karyawan                                                  | No | No Slip | Npp           | Nama | Tanggal    | Jumlah Jam | Gaji Perjam | Total Gaji | Jumlah Poton | Gaji Bersih |
|                                                                | 1  | 1       | KAR-000002    | Budi | 2015-08-20 | 8.0        | 6650        | 53200      | 0            | 53200       |
| Tanggal                                                        |    |         |               |      |            |            |             |            |              |             |
| Kode Departemen                                                |    |         |               |      |            |            |             |            |              |             |
| Nama Departemen                                                |    |         |               |      |            |            |             |            |              |             |
| Npp                                                            |    |         |               |      |            |            |             |            |              |             |
| Nama                                                           |    |         |               |      |            |            |             |            |              |             |
| Data Penghasilan                                               |    |         |               |      |            |            |             |            |              |             |
| Jumlah Jam                                                     |    |         |               |      |            |            |             |            |              |             |
| Gaji per Jam                                                   |    |         |               |      |            |            |             |            |              |             |
| Fungsionalitas                                                 |    |         |               |      |            |            |             |            |              |             |
| Data Potongan                                                  |    |         |               |      |            |            |             |            |              |             |
| Seragam                                                        |    |         |               |      |            |            |             |            |              |             |
| Sepatu                                                         |    |         |               |      |            |            |             |            |              |             |
| C Kaos kaki                                                    |    |         |               |      |            |            | kode user   |            | USRUZ        | <b>Bata</b> |
| Lain lain                                                      |    |         |               |      |            |            |             |            |              |             |
| Total Gaji                                                     |    |         |               |      |            |            |             |            |              |             |
| Tambah Hitung                                                  |    |         |               |      |            |            |             |            |              |             |
|                                                                |    |         |               |      |            |            |             |            |              |             |

Setelahitu memasukkan tanggal 21 pada bulan kita akan menggaji karyawan

| 🛞 Aplikasi Penggajian Human Resources Development (HRD) : Rini 👘 | Contractor of |         | in the second li | Street, Square, or other |            | -          |             |            |              | _ 0 <u>_ X</u> _ |
|------------------------------------------------------------------|---------------|---------|------------------|--------------------------|------------|------------|-------------|------------|--------------|------------------|
| File Utilitas Penggajian Laporan About                           |               |         |                  |                          |            |            |             |            |              |                  |
|                                                                  |               |         |                  |                          |            |            |             |            |              |                  |
| Data Karyawan                                                    | No            | No Slip | Npp              | Nama                     | Tanggal    | Jumlah Jam | Gaji Perjam | Total Gaji | Jumlah Poton | Gaji Bersih      |
|                                                                  | 1             | 1       | KAR-000002       | Budi                     | 2015-08-20 | 8.0        | 6650        | 53200      | 0            | 53200            |
|                                                                  |               |         |                  |                          |            |            |             |            |              |                  |
| August V 2015                                                    |               |         |                  |                          |            |            |             |            |              |                  |
| Sun Mon Tue Wed Thu Fri Sat                                      |               |         |                  |                          |            |            |             |            |              |                  |
| 31 1                                                             |               |         |                  |                          |            |            |             |            |              |                  |
| 32 2 3 4 5 6 7 8                                                 |               |         |                  |                          |            |            |             |            |              |                  |
| 33 9 10 11 12 13 14 15                                           |               |         |                  |                          |            |            |             |            |              |                  |
| 34 16 17 18 19 20 21 22                                          |               |         |                  |                          |            |            |             |            |              |                  |
| 35 23 24 25 26 27 28 29                                          |               |         |                  |                          |            |            |             |            |              |                  |
| 36 30 31                                                         |               |         |                  |                          |            |            |             |            |              |                  |
| Gaji per Jam 6650                                                |               |         |                  |                          |            |            |             |            |              |                  |
| Functionalitat                                                   |               |         |                  |                          |            |            |             |            |              |                  |
|                                                                  |               |         |                  |                          |            |            |             |            |              |                  |
| Data Potongan                                                    |               |         |                  |                          |            |            |             |            |              |                  |
|                                                                  |               |         |                  |                          |            |            |             |            |              |                  |
| Seragam                                                          |               |         |                  |                          |            |            |             |            |              |                  |
| Sepatu                                                           |               |         |                  |                          |            |            |             |            |              |                  |
| 🗌 Kaos kaki                                                      |               |         |                  |                          |            |            | kode user   |            | USR02        | U Batal          |
|                                                                  |               |         |                  |                          |            |            |             |            |              |                  |
|                                                                  |               |         |                  |                          |            |            |             |            |              |                  |
| Total Gaji                                                       |               |         |                  |                          |            |            |             |            |              |                  |
|                                                                  |               |         |                  |                          |            |            |             |            |              |                  |
| Simpan Hitung                                                    |               |         |                  |                          |            |            |             |            |              |                  |
|                                                                  |               |         |                  |                          |            |            |             |            |              |                  |
|                                                                  |               |         |                  |                          |            |            |             |            |              |                  |

## Setelah itu pilih departemen

| 😣 Aplikasi Penggajian H  | uman Resources Development (HRD) : Rini |    |         |            |      |            |            |             |            |              | - 0 - X     |
|--------------------------|-----------------------------------------|----|---------|------------|------|------------|------------|-------------|------------|--------------|-------------|
| File Utilitas Penggajian | Laporan About                           |    |         |            |      |            |            |             |            |              |             |
|                          |                                         |    |         |            |      |            |            |             |            |              |             |
| Data Karyawan            |                                         | No | No Slip | Npp        | Nama | Tanggal    | Jumlah Jam | Gaji Perjam | Total Gaji | Jumlah Poton | Gaji Bersih |
|                          |                                         | 1  | 1       | KAR-000002 | Budi | 2015-08-20 | 8.0        | 6650        | 53200      | 0            | 53200       |
| Tanggal                  |                                         |    |         |            |      |            |            |             |            |              |             |
| Kode Departemen          | D-002                                   |    |         |            |      |            |            |             |            |              |             |
| Nama Departemen          | D-002                                   |    |         |            |      |            |            |             |            |              |             |
|                          | D-003                                   |    |         |            |      |            |            |             |            |              |             |
| Npp                      | D-006                                   |    |         |            |      |            |            |             |            |              |             |
| Nama                     | D-007                                   |    |         |            |      |            |            |             |            |              |             |
| L                        | D-008                                   |    |         |            |      |            |            |             |            |              |             |
| Data Penghasilan         | D-009                                   |    |         |            |      |            |            |             |            |              |             |
| lumlah lam               | D-011                                   |    |         |            |      |            |            |             |            |              |             |
| Juman Jam                |                                         |    |         |            |      |            |            |             |            |              |             |
| Gaji per Jam             | 6650                                    |    |         |            |      |            |            |             |            |              |             |
| Fungsionalitas           |                                         |    |         |            |      |            |            |             |            |              |             |
|                          |                                         |    |         |            |      |            |            |             |            |              |             |
| Data Potongan            |                                         |    |         |            |      |            |            |             |            |              |             |
|                          |                                         |    |         |            |      |            |            |             |            |              |             |
| Seragam                  |                                         |    |         |            |      |            |            |             |            |              |             |
| Sepatu                   |                                         |    |         |            |      |            |            |             |            |              |             |
| C Kasa kaki              |                                         |    |         |            |      |            |            | kode user   |            | USR02        | 😳 Batal     |
|                          |                                         |    |         |            |      |            |            |             |            |              |             |
| 🗌 Lain Iain              |                                         |    |         |            |      |            |            |             |            |              |             |
|                          |                                         |    |         |            |      |            |            |             |            |              |             |
| l otal Gaji              |                                         |    |         |            |      |            |            |             |            |              |             |
|                          |                                         |    |         |            |      |            |            |             |            |              |             |
| Simpan                   | Hitung                                  |    |         |            |      |            |            |             |            |              |             |
|                          |                                         |    |         |            |      |            |            |             |            |              |             |
| L                        |                                         |    |         |            |      |            |            |             |            |              |             |

## Memilih nama karyawan

| \delta Aplikasi Penggajian H | luman Resources Development (HRD) : Rini |    |         | Statement of | States of the local division in which the local division in the local division in the lo |            | -          |             |            |              | - 0 ×       |
|------------------------------|------------------------------------------|----|---------|--------------|----------------------------------------------------------------------------------------------------|------------|------------|-------------|------------|--------------|-------------|
| File Utilitas Penggajian     | Laporan About                            |    |         |              |                                                                                                    |            |            |             |            |              |             |
|                              |                                          |    |         |              |                                                                                                    |            |            |             |            |              |             |
| Data Karyawan                |                                          | No | No Slip | Npp          | Nama                                                                                                    | Tanggal    | Jumlah Jam | Gaii Periam | Total Gaii | Jumlah Poton | Gaii Bersih |
|                              |                                          | 1  | 1       | KAR-000002   | Budi                                                                                                    | 2015-08-20 | 8.0        | 6650        | 53200      | 0            | 53200       |
| Tanggal                      |                                          |    |         |              |                                                                                                    |            |            |             |            |              |             |
| Kode Departemen              | D-002                                    |    |         |              |                                                                                                    |            |            |             |            |              |             |
| Nama Departemen              | Kasir                                    |    |         |              |                                                                                                    |            |            |             |            |              |             |
| New                          | KAD 000000                               |    |         |              |                                                                                                    |            |            |             |            |              |             |
| мрр                          | KAR-000002                               |    |         |              |                                                                                                    |            |            |             |            |              |             |
| Nama                         | KAR-000003                               |    |         |              |                                                                                                    |            |            |             |            |              |             |
|                              | KAR-000004                               |    |         |              |                                                                                                    |            |            |             |            |              |             |
| Data Penghasilan             | KAR-000006                               | _  |         |              |                                                                                                    |            |            |             |            |              |             |
| Jumlah Jam                   | KAR-000009                               |    |         |              |                                                                                                    |            |            |             |            |              |             |
| Gaii nor lam                 | 6650                                     |    |         |              |                                                                                                    |            |            |             |            |              |             |
| Gaji per Jam                 | 0030                                     |    |         |              |                                                                                                    |            |            |             |            |              |             |
| Fungsionalitas               |                                          |    |         |              |                                                                                                    |            |            |             |            |              |             |
|                              |                                          |    |         |              |                                                                                                    |            |            |             |            |              |             |
| Data Potongan                |                                          |    |         |              |                                                                                                    |            |            |             |            |              |             |
| Seragam                      |                                          |    |         |              |                                                                                                    |            |            |             |            |              |             |
| Sepatu                       |                                          |    |         |              |                                                                                                    |            |            |             |            |              |             |
|                              |                                          |    |         |              |                                                                                                    |            |            | kode user   |            | USR02        | 🙆 Batal     |
| Kaos kaki                    |                                          |    |         |              |                                                                                                    |            |            |             |            | _            |             |
| 🗌 Lain Iain                  |                                          |    |         |              |                                                                                                    |            |            |             |            |              |             |
|                              |                                          |    |         |              |                                                                                                    |            |            |             |            |              |             |
| Total Gaji                   |                                          |    |         |              |                                                                                                    |            |            |             |            |              |             |
| Simpan                       | Hitung                                   |    |         |              |                                                                                                    |            |            |             |            |              |             |
| Simpan                       | rinung                                   |    |         |              |                                                                                                    |            |            |             |            |              |             |
|                              |                                          |    |         |              |                                                                                                    |            |            |             |            |              |             |
|                              |                                          |    |         |              |                                                                                                    |            |            |             |            |              |             |

# Akan muncul jumlah jam masuk karyawan

| 😣 Aplikasi Penggajian Hi | uman Resources Development (HRD) : Rini |    |         | Summer of the local division of the local division of the local di | Street Street |            |            |             |            |              | - 0 <b>- X</b> |
|--------------------------|-----------------------------------------|----|---------|----------------------------------------------------------------------------------------------------|---------------|------------|------------|-------------|------------|--------------|----------------|
| File Utilitas Penggajian | Laporan About                           |    |         |                                                                                                    |               |            |            |             |            |              |                |
|                          |                                         |    |         |                                                                                                    |               |            |            |             |            |              |                |
| Data Karyawan            |                                         | No | No Slip | Npp                                                                                                    | Nama          | Tanggal    | Jumlah Jam | Gaji Perjam | Total Gaji | Jumlah Poton | Gaji Bersih    |
| Tanggal                  |                                         | 1  | 1       | KAR-000002                                                                                                    | Budi          | 2015-08-20 | 8.0        | 6650        | 53200      | 0            | 53200          |
| Kode Denattemen          | D-002                                   |    |         |                                                                                                    |               |            |            |             |            |              |                |
| noue pepanemen           |                                         |    |         |                                                                                                    |               |            |            |             |            |              |                |
| Nama Departemen          | Kasır                                   |    |         |                                                                                                    |               |            |            |             |            |              |                |
| Npp                      | KAR-000002                              |    |         |                                                                                                    |               |            |            |             |            |              |                |
| Nama                     | Budi                                    |    |         |                                                                                                    |               |            |            |             |            |              |                |
| Data Penghasilan         |                                         |    |         |                                                                                                    |               |            |            |             |            |              |                |
| Jumlah Jam               | 8                                       |    |         |                                                                                                    |               |            |            |             |            |              |                |
| Gaji per Jam             | 6650                                    |    |         |                                                                                                    |               |            |            |             |            |              |                |
| Fungsionalitas           |                                         |    |         |                                                                                                    |               |            |            |             |            |              |                |
| Data Potongan            |                                         |    |         |                                                                                                    |               |            |            |             |            |              |                |
| Seragam                  |                                         |    |         |                                                                                                    |               |            |            |             |            |              |                |
| Sepatu                   |                                         |    |         |                                                                                                    |               |            |            |             |            |              |                |
| 🗌 Kaos kaki              |                                         |    |         |                                                                                                    |               |            |            | kode user   |            | USR02        | 😳 Batal        |
| Lain lain                |                                         |    |         |                                                                                                    |               |            |            |             |            |              |                |
| Total Gaji               |                                         |    |         |                                                                                                    |               |            |            |             |            |              |                |
|                          |                                         |    |         |                                                                                                    |               |            |            |             |            |              |                |
| Simpan                   | Hitung                                  |    |         |                                                                                                    |               |            |            |             |            |              |                |
|                          |                                         |    |         |                                                                                                    |               |            |            |             |            |              |                |

Klik jika ada potongan dan functional

| 🛞 Aplikasi Penggajian H  | luman Resources Development (HRD) : Rini | The second second |         | Second Second | Surgery Street, or other |            | -          |             |            |              | - 0 <mark>- X</mark> |
|--------------------------|------------------------------------------|-------------------|---------|---------------|--------------------------|------------|------------|-------------|------------|--------------|----------------------|
| File Utilitas Penggajian | Laporan About                            |                   |         |               |                          |            |            |             |            |              |                      |
|                          |                                          |                   |         |               |                          |            |            |             |            |              |                      |
| Data Karyawan            |                                          | No                | No Slip | Npp           | Nama                     | Tanggal    | Jumlah Jam | Gaji Perjam | Total Gaji | Jumlah Poton | Gaji Bersih          |
| Tanggal                  |                                          | 1                 | 1       | KAR-000002    | Budi                     | 2015-08-20 | 8.0        | 6650        | 53200      | 0            | 53200                |
| Kede Denastemen          | D 002                                    |                   |         |               |                          |            |            |             |            |              |                      |
| Kode Departemen          | 0-002                                    |                   |         |               |                          |            |            |             |            |              |                      |
| Nama Departemen          | Kasir                                    |                   |         |               |                          |            |            |             |            |              |                      |
| Npp                      | KAR-000002                               |                   |         |               |                          |            |            |             |            |              |                      |
| Nama                     | Budi                                     |                   |         |               |                          |            |            |             |            |              |                      |
| Data Penghasilan         |                                          |                   |         |               |                          |            |            |             |            |              |                      |
| Jumlah Jam               | 8                                        |                   |         |               |                          |            |            |             |            |              |                      |
| Gaji per Jam             | 6650                                     |                   |         |               |                          |            |            |             |            |              |                      |
| Fungsionalitas           |                                          |                   |         |               |                          |            |            |             |            |              |                      |
| Data Potongan            |                                          |                   |         |               |                          |            |            |             |            |              |                      |
| Seragam                  |                                          |                   |         |               |                          |            |            |             |            |              |                      |
| 🗹 Sepatu                 | 60000                                    |                   |         |               |                          |            |            | kode user   |            | USR02        | 🔞 Batal              |
| 🗌 Kaos kaki              |                                          |                   |         |               |                          |            |            |             |            |              |                      |
| Lain lain                |                                          |                   |         |               |                          |            |            |             |            |              |                      |
| Total Gaji               |                                          |                   |         |               |                          |            |            |             |            |              |                      |
| Simpan                   | Hitung                                   |                   |         |               |                          |            |            |             |            |              |                      |

Setelah itu klik tombol hitung dan simpan, maka akan ditampilkan di tabel sebelah inputan

| 🛞 Aplikas   | i Penggajian H      | uman Resources Development (HRD) : Rini | -  | -       | the second in | Survey of Street, or other |            | -          |             |            |              | - 0 -×      |
|-------------|---------------------|-----------------------------------------|----|---------|---------------|----------------------------|------------|------------|-------------|------------|--------------|-------------|
| File Utili  | itas Penggajian     | Laporan About                           |    |         |               |                            |            |            |             |            |              |             |
|             |                     |                                         |    |         |               |                            |            |            |             |            |              |             |
| Data Ka     | aryawan             |                                         | No | No Slip | Npp           | Nama                       | Tanggal    | Jumlah Jam | Gaji Perjam | Total Gaji | Jumlah Poton | Gaji Bersih |
| Tanga       | ual .               |                                         | 1  | 1       | KAR-000002    | Budi                       | 2015-08-20 | 8.0        | 6650        | 53200      | 0            | 53200       |
| Kada        | jai<br>Den esternen | P 002                                   |    |         |               |                            |            |            |             |            |              |             |
| Kodel       | Departemen          | D-002                                   |    |         |               |                            |            |            |             |            |              |             |
| Nama        | Departemen          | Kasir                                   |    |         |               |                            |            |            |             |            |              |             |
| Npp         |                     | KAR-000002                              |    |         |               |                            |            |            |             |            |              |             |
| Nama        |                     | Budi                                    |    |         |               |                            |            |            |             |            |              |             |
| Data Pe     | enghasilan          |                                         |    |         |               |                            |            |            |             |            |              |             |
| lumla       | h lam               |                                         |    |         |               |                            |            |            |             |            |              |             |
| Jumia       | n Jam               | 0                                       |    |         |               |                            |            |            |             |            |              |             |
| Gaji pe     | er Jam              | 6650                                    |    |         |               |                            |            |            |             |            |              |             |
| 🗌 Fi        | ungsionalitas       |                                         |    |         |               |                            |            |            |             |            |              |             |
| Data Po     | otongan             |                                         |    |         |               |                            |            |            |             |            |              |             |
| Se Se       | eragam              |                                         |    |         |               |                            |            |            |             |            |              |             |
| <b>√</b> Se | epatu               | 60000                                   |    |         |               |                            |            |            |             |            |              |             |
| ПКа         | aos kaki            |                                         |    |         |               |                            |            |            | kode user   |            | USR02        | 3 Batal     |
| La          | ain lain            |                                         |    |         |               |                            |            |            |             |            |              |             |
| Total Gaj   | ji                  | ,                                       |    |         |               |                            |            |            |             |            |              |             |
|             |                     |                                         |    |         |               |                            |            |            |             |            |              |             |
| l os        | simpan              | Hitung                                  |    |         |               |                            |            |            |             |            |              |             |
|             |                     |                                         |    |         |               |                            |            |            |             |            |              |             |

## 5.melihat laporan

Masuk ke User Manager dan klik tombol laporan karyawan

| 🛞 Aplikasi Penggajian Human Resources Development (HRD) : Rini |  | $\smile$ | - 0 × |
|----------------------------------------------------------------|--|----------|-------|
| File Utilitas Penggajian Laporan About                         |  |          |       |
| Karyawan                                                       |  |          |       |
| Presensi                                                       |  |          |       |
| Gaji Karyawan                                                  |  |          |       |
|                                                                |  |          |       |
|                                                                |  |          |       |
|                                                                |  |          |       |
|                                                                |  |          |       |
|                                                                |  |          |       |
|                                                                |  |          |       |
|                                                                |  |          |       |
|                                                                |  |          |       |
|                                                                |  |          |       |
|                                                                |  |          |       |
|                                                                |  |          |       |
|                                                                |  |          |       |
|                                                                |  |          |       |
|                                                                |  |          |       |
|                                                                |  |          |       |
|                                                                |  |          |       |
|                                                                |  |          |       |
|                                                                |  |          |       |
|                                                                |  |          |       |
|                                                                |  |          |       |
|                                                                |  |          |       |
|                                                                |  |          |       |
|                                                                |  |          |       |
|                                                                |  |          |       |
|                                                                |  |          |       |
|                                                                |  |          |       |

Maka akan muncul dan pilih departemen yang akan dilihat

| 🛞 Aplikasi Pengg | ajian Human Resource                  | s Development (HR | D) : Rini     |       | The second   | Survey of Street, or other |                 | -      | and the second second se | $\smile$      | - 0 <b>X</b>  |  |  |
|------------------|---------------------------------------|-------------------|---------------|-------|--------------|----------------------------|-----------------|--------|----------------------------------------------------------------------------------------------------|---------------|---------------|--|--|
| File Utilitas Pe | File Utilitas Penggajan Laporan About |                   |               |       |              |                            |                 |        |                                                                                                    |               |               |  |  |
|                  |                                       |                   |               |       |              |                            |                 |        |                                                                                                    |               |               |  |  |
| LAPORAN KARYAWAN |                                       |                   |               |       |              |                            |                 |        |                                                                                                    |               |               |  |  |
|                  |                                       |                   |               |       |              |                            |                 |        |                                                                                                    |               |               |  |  |
|                  |                                       |                   |               |       |              |                            |                 |        |                                                                                                    |               |               |  |  |
| Departemen       | - Pilih Departemen -                  | 🔽 🔍 Cari          |               |       |              |                            |                 |        |                                                                                                    |               |               |  |  |
|                  | - Pilih Departemen -                  | <b>^</b>          |               |       |              |                            |                 |        |                                                                                                    |               |               |  |  |
| No               | Kasir                                 | ima               | Jenis Kelamin | Agama | Tempat Lahir | Tanggal Lahir              | Pendidikan Tera | Alamat | Telepon                                                                                                    | Tanggal Masuk | Nama Departem |  |  |
|                  | Petugas<br>Satnam                     |                   |               |       |              |                            |                 |        |                                                                                                    |               |               |  |  |
|                  | Kantor                                |                   |               |       |              |                            |                 |        |                                                                                                    |               |               |  |  |
|                  | FNB                                   |                   |               |       |              |                            |                 |        |                                                                                                    |               |               |  |  |
|                  | Teknisi                               |                   |               |       |              |                            |                 |        |                                                                                                    |               |               |  |  |
|                  | Operator                              | Ŧ                 |               |       |              |                            |                 |        |                                                                                                    |               |               |  |  |
|                  |                                       |                   |               |       |              |                            |                 |        |                                                                                                    |               |               |  |  |
|                  |                                       |                   |               |       |              |                            |                 |        |                                                                                                    |               |               |  |  |
|                  |                                       |                   |               |       |              |                            |                 |        |                                                                                                    |               |               |  |  |
|                  |                                       |                   |               |       |              |                            |                 |        |                                                                                                    |               |               |  |  |
|                  |                                       |                   |               |       |              |                            |                 |        |                                                                                                    |               |               |  |  |
|                  |                                       |                   |               |       |              |                            |                 |        |                                                                                                    |               |               |  |  |
|                  |                                       |                   |               |       |              |                            |                 |        |                                                                                                    |               |               |  |  |
|                  |                                       |                   |               |       |              |                            |                 |        |                                                                                                    |               |               |  |  |
|                  |                                       |                   |               |       |              |                            |                 |        |                                                                                                    |               |               |  |  |
|                  |                                       |                   |               |       |              |                            |                 |        |                                                                                                    |               |               |  |  |
|                  |                                       |                   |               |       |              |                            |                 |        |                                                                                                    |               |               |  |  |
|                  |                                       |                   |               |       |              |                            |                 |        |                                                                                                    |               |               |  |  |
|                  |                                       |                   |               |       |              |                            |                 |        |                                                                                                    |               |               |  |  |
|                  |                                       |                   |               |       |              |                            |                 |        |                                                                                                    |               |               |  |  |
|                  |                                       |                   |               |       |              |                            |                 |        |                                                                                                    |               |               |  |  |
|                  |                                       |                   |               |       |              |                            |                 |        |                                                                                                    |               |               |  |  |
|                  |                                       |                   |               |       |              |                            |                 |        |                                                                                                    |               |               |  |  |

Klik export jika akan dipindah ke microsoft excel

| 🗞 Aplikasi Pengg | jajian Human Resou  | rces Development (HR | D) : Rini      |           | Contractory of the owner of |               | and the second second se |                   | -            | $\smile$      |               |  |
|------------------|---------------------|----------------------|----------------|-----------|-----------------------------|---------------|----------------------------------------------------------------------------------------------------|-------------------|--------------|---------------|---------------|--|
| File Utilitas Pe | enggajian Laporan A | About                |                |           |                             |               |                                                                                                    |                   |              |               |               |  |
|                  |                     |                      |                |           |                             |               |                                                                                                    |                   |              |               | X             |  |
|                  | LAPORAN KARYAWAN    |                      |                |           |                             |               |                                                                                                    |                   |              |               |               |  |
|                  | PT. PRODUK REKREAST |                      |                |           |                             |               |                                                                                                    |                   |              |               |               |  |
|                  |                     |                      |                |           |                             |               |                                                                                                    |                   |              |               |               |  |
| Departemen       | Kasir               | 💽 🔍 Cari             |                |           |                             |               |                                                                                                    |                   |              |               | C Export      |  |
| -                |                     |                      |                |           |                             |               |                                                                                                    |                   |              |               |               |  |
| No               | NPP                 | Nama                 | Jenis Kelamin  | Agama     | Tempat Lahir                | Tanggal Lahir | Pendidikan Tera                                                                                                    | Alamat            | Telepon      | Tanggal Masuk | Nama Departem |  |
| 1                | KAR-000002          | Budi                 | Pria           | Islam     | Jakarta                     | 1990-01-01    | SMA                                                                                                    | Jalan Nitikan     | 0823         | 2013-01-01    | Kasir         |  |
| 2                | KAR-000003          | Rindu Aminah         | Wanita         | Islam     | Yogyakarta                  | 1993-08-01    | D1                                                                                                    | Jalan Merbabu n   | 081232299929 | 2012-03-01    | Kasir         |  |
| 3                | KAR-000004          | Sindi                | Wanita         | Islam     | Bantul                      | 1990-09-01    | D3                                                                                                    | Bantul            | 0812         | 2016-07-01    | Kasir         |  |
| 4                | KAR-000006          | sugeng Ranarjo       | Pria<br>Wanita | Brotecton | Bantul                      | 1983-00-05    | D3<br>SMA                                                                                                    | Bantul            | 0852         | 2013-00-02    | Kasir         |  |
| 5                | 1011-000003         | ina                  | wanna          | Frotestan | Vantur                      | 1990-07-00    | JIIA                                                                                                    | ji. jogokalyan no | 000000011122 | 2014-07-00    | Kabii         |  |
|                  |                     |                      |                |           |                             |               |                                                                                                    |                   |              |               |               |  |
|                  |                     |                      |                |           |                             |               |                                                                                                    |                   |              |               |               |  |
|                  |                     |                      |                |           |                             |               |                                                                                                    |                   |              |               |               |  |
|                  |                     |                      |                |           |                             |               |                                                                                                    |                   |              |               |               |  |
|                  |                     |                      |                |           |                             |               |                                                                                                    |                   |              |               |               |  |
|                  |                     |                      |                |           |                             |               |                                                                                                    |                   |              |               |               |  |
|                  |                     |                      |                |           |                             |               |                                                                                                    |                   |              |               |               |  |
|                  |                     |                      |                |           |                             |               |                                                                                                    |                   |              |               |               |  |
|                  |                     |                      |                |           |                             |               |                                                                                                    |                   |              |               |               |  |
|                  |                     |                      |                |           |                             |               |                                                                                                    |                   |              |               |               |  |
|                  |                     |                      |                |           |                             |               |                                                                                                    |                   |              |               |               |  |
|                  |                     |                      |                |           |                             |               |                                                                                                    |                   |              |               |               |  |
|                  |                     |                      |                |           |                             |               |                                                                                                    |                   |              |               |               |  |
|                  |                     |                      |                |           |                             |               |                                                                                                    |                   |              |               |               |  |
|                  |                     |                      |                |           |                             |               |                                                                                                    |                   |              |               |               |  |
|                  |                     |                      |                |           |                             |               |                                                                                                    |                   |              |               |               |  |
|                  |                     |                      |                |           |                             |               |                                                                                                    |                   |              |               |               |  |
|                  |                     |                      |                |           |                             |               |                                                                                                    |                   |              |               |               |  |
|                  |                     |                      |                |           |                             |               |                                                                                                    |                   |              |               |               |  |
|                  |                     |                      |                |           |                             |               |                                                                                                    |                   |              |               |               |  |
|                  |                     |                      |                |           |                             |               |                                                                                                    |                   |              |               |               |  |
|                  |                     |                      |                |           |                             |               |                                                                                                    |                   |              |               |               |  |
|                  |                     |                      |                |           |                             |               |                                                                                                    |                   |              |               |               |  |
|                  |                     |                      |                |           |                             |               |                                                                                                    |                   |              |               |               |  |
|                  |                     |                      |                |           |                             |               |                                                                                                    |                   |              |               |               |  |
|                  |                     |                      |                |           |                             |               |                                                                                                    |                   |              |               |               |  |